1

Click on "Request A Service" on the left corner of the City's homepage (circled in red below)

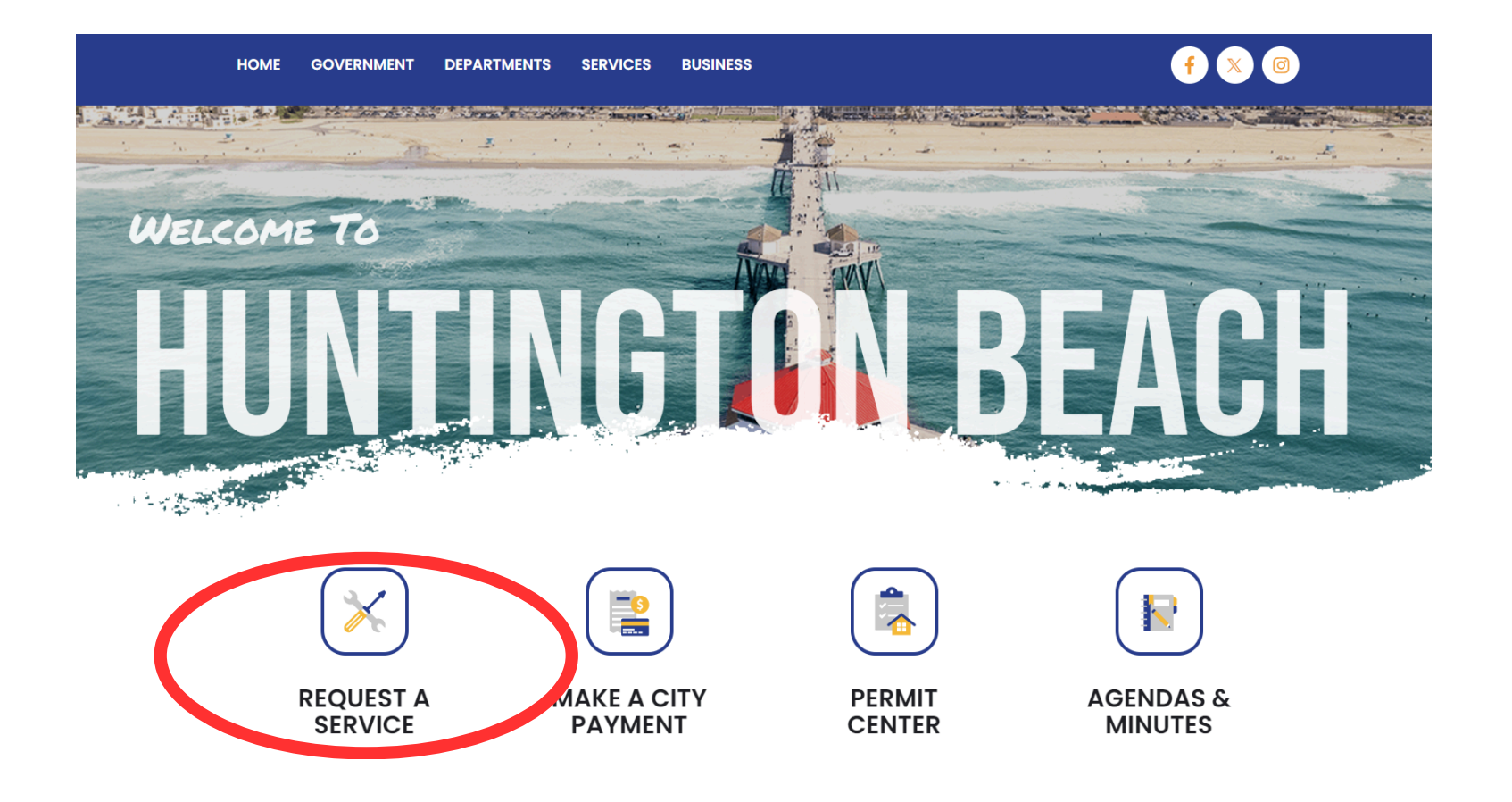

## 2

Click on "Code Enforcement" (circled in red below) found on the "Request A Service" page

| HOME | GOVERNMENT | DEPARTMENTS | SERVICES | BUSINESS | (f) 🕺 🐵 |
|------|------------|-------------|----------|----------|---------|
|      |            |             |          |          |         |

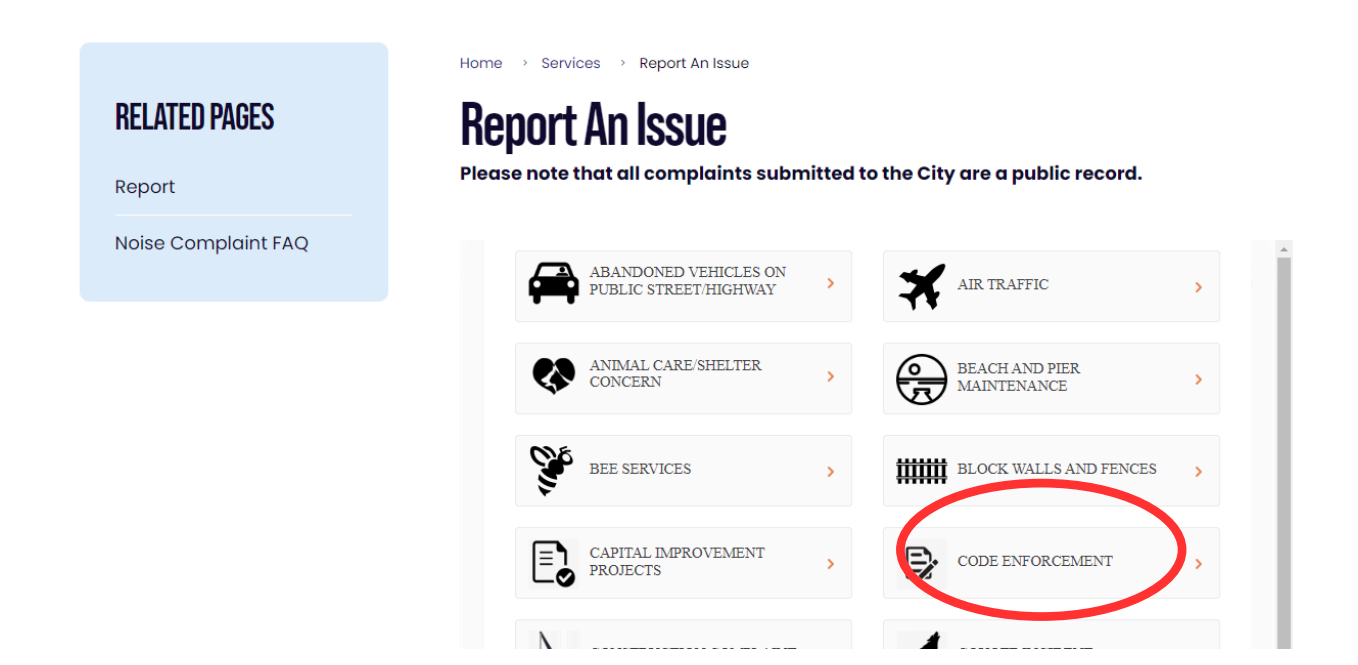

3

## A "Code Enforcement Investigation Request" box will pop up (shown below) click on "OK"

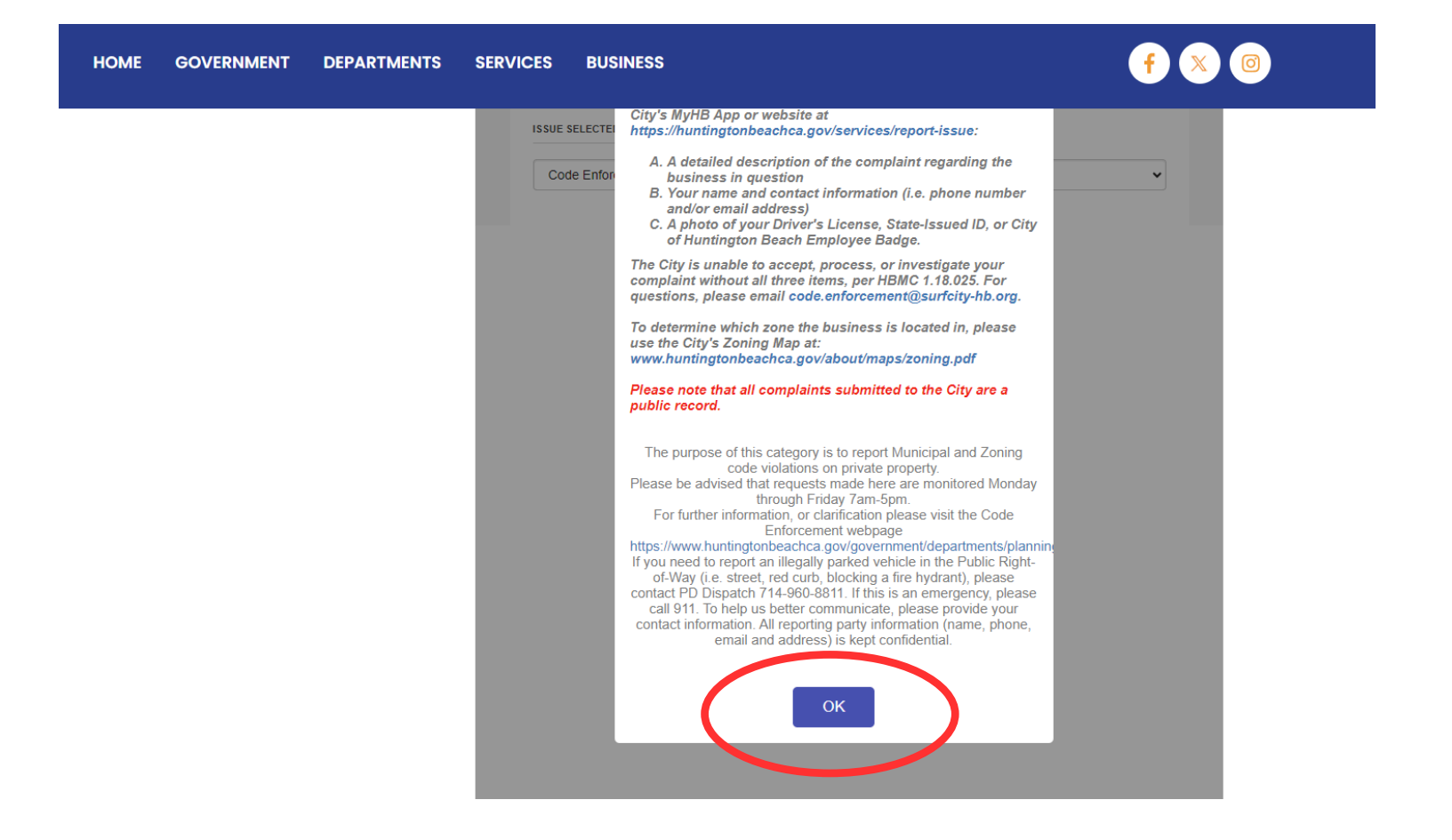

4

A new page will appear where you have to check the "I have read the accepted the above terms" box and click on "Continue Application"

|              | Announcements Register for an Account Lo                                                                                                    |
|--------------|----------------------------------------------------------------------------------------------------|
|              | Home Building Planning Engineering Fire Urban Runoff Code Enforcement Business Licenses                                                                                                    |
| The second   | Report a Code Enforcement Issue Q Search Records                                                                                                    |
| the state of | Online Application                                                                                                    |
|              | Welcome to the City of Huntington Beach's Online Permitting System. Using this system you can submit and update information, pay fees, schedule inspections, track the status of your application, and print your |
| Tara         | nnal record all from the convenience of your nome of office, 24 hours a day.                                                                                                    |
|              | Please utilize the Permit Search above to check permit history prior to submitting a complaint for construction without a permit.                                                                                 |
| E            | Please "Allow Pop-ups from This Site" before proceeding. You must accept the General Disclaimer below before beginning your application.                                                                          |
|              | General Disclaimer While the City of Hurtinoton Reach attempts to keen its Web information accurate                                                                                                    |
|              | and timely, the City of Huntington Beach neither warrants nor makes                                                                                                    |
|              | representations as to the functionality or condition of this Web site, its suitability                                                                                                    |
|              | for use, freedom from interruptions or from computer virus, or non-infringement                                                                                                    |
|              | of proprietary rights. Web materials have been compiled from a variety of sources                                                                                                    |
|              | and are subject to change without house from the city of Humington Beach as a                                                                                                    |
|              |                                                                                                    |
|              | I have read and accepted the above tern                                                                                                    |
|              |                                                                                                    |
|              | Continue Applications                                                                                                    |
|              | Continue Application »                                                                                                    |

5 The next page will appear where you have the ability to describe the issue, select the location via an interactive map under "Step 1" or simply type in the property address, upload photos, etc. Follow the prompts and submit your form when complete. You will receive confirmation on the last page with a Record # that the City has received your request.

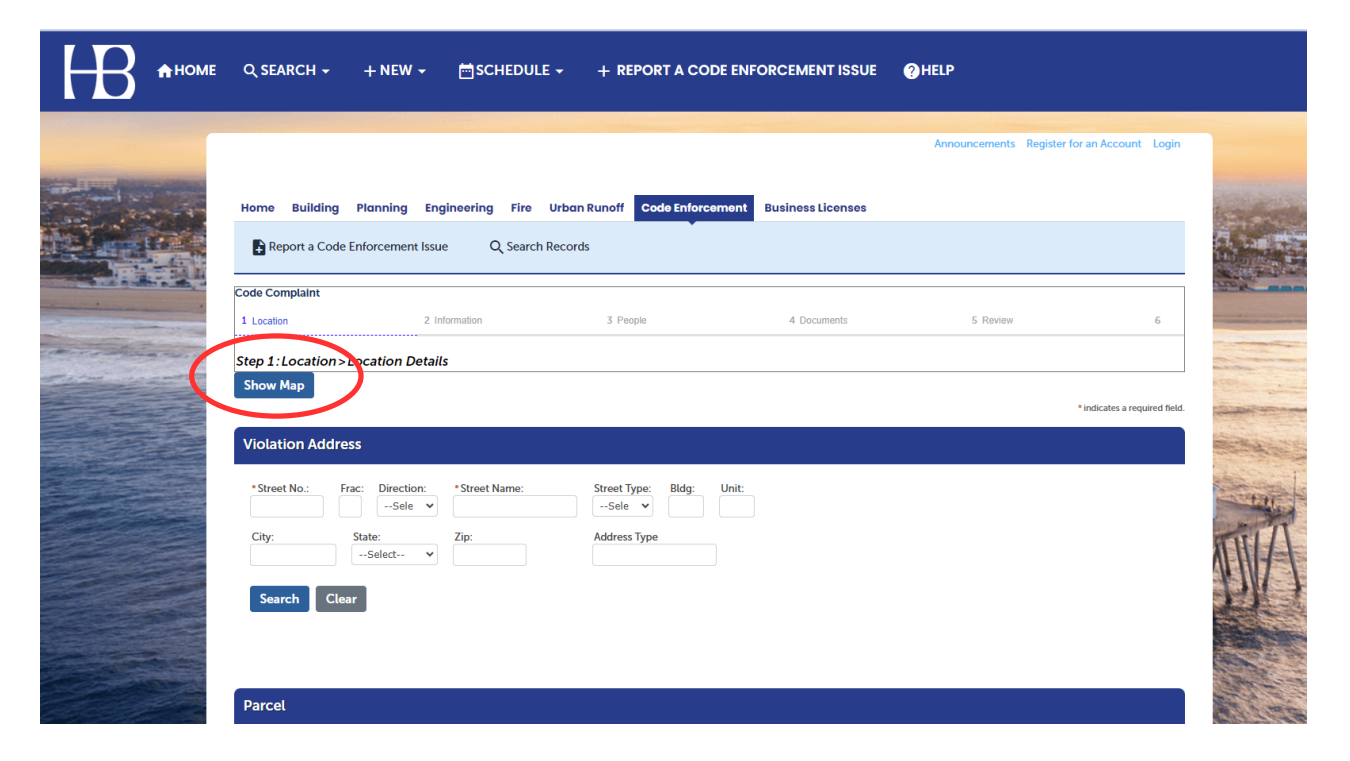

If you have additional questions, please contact our hotline: 714–375–5155 or email: code.enforcement@surfcity-hb.org